## Setting up Multifactor Authentication

Last Modified on 28/01/2025 2:22 pm GMT

When logging into the Synaptic Pathways for the first time, you will need to setup Multifactor Authentication.

If you have logged into Synaptic Pathways before, but have a new mobile device, you will need to disconnect your current device and follow the below instructions. See article Setting up a new device for Multifactor Authentication for more information.

## **Setting up Multifactor Authentication**

Enter your username and password and **Login**:

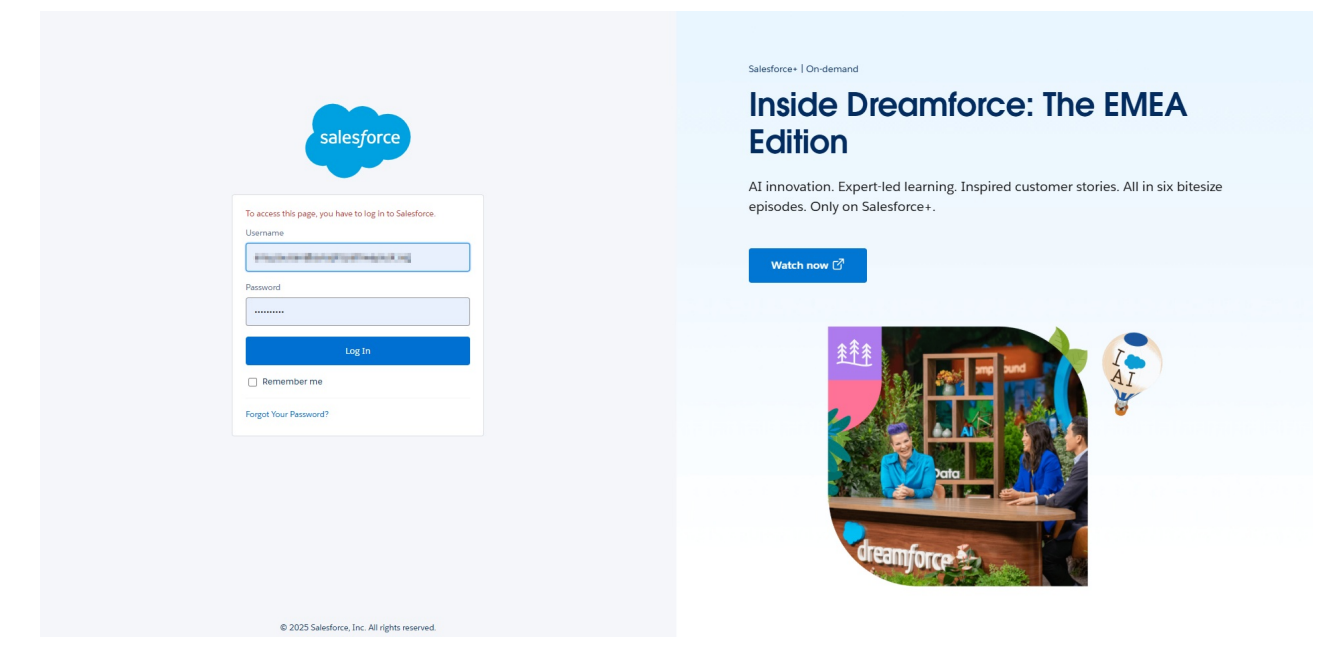

The following page will appear. You will need to install the Salesforce Authenticator on your mobile device from the **App Store** or **Google Play.** 

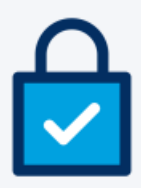

## **Connect Salesforce Authenticator**

For security reasons, you have to connect Salesforce Authenticator to your account. The app sends a notification when we need to verify your identity, and you verify with just a tap. You can also enable location services to have the app verify you automatically from trusted locations. The app provides codes to use as an alternate verification method.

- 1. Install Salesforce Authenticator on your mobile device from the App Store or Google Play.
- 2. Open Salesforce Authenticator and add your account.
- 3. The app shows a two-word phrase. Enter the phrase here.

Two-Word Phrase

| Cancel                         | Connect |
|--------------------------------|---------|
| Choose Another Verification Me | ethod   |

Once downloaded, go to the Salesforce Authenticator app on your mobile device. Click **Add Account**:

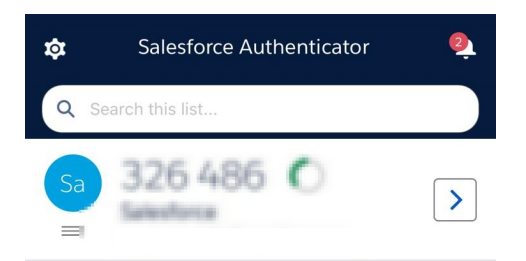

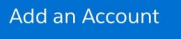

The App will generate a two word phrase:

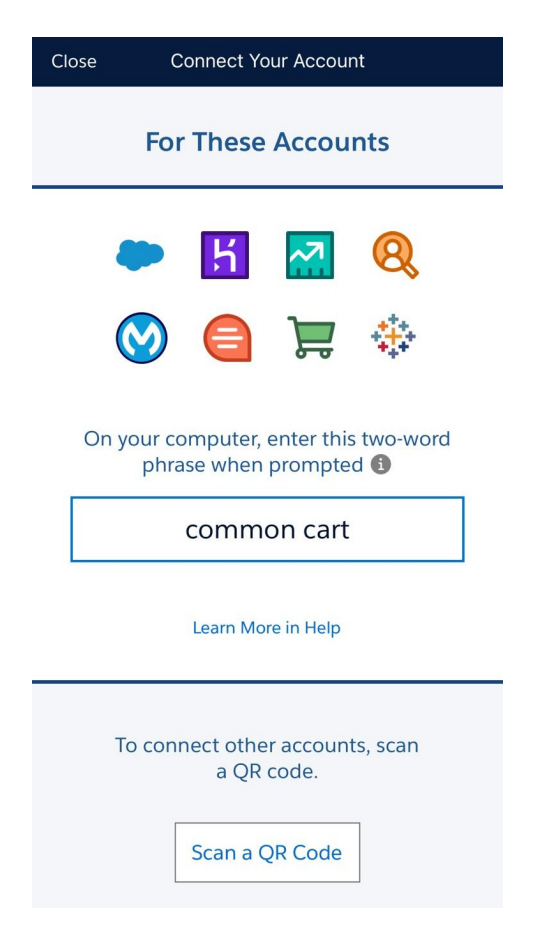

Go back to your browser window and enter the two word phrase and **Connect:** 

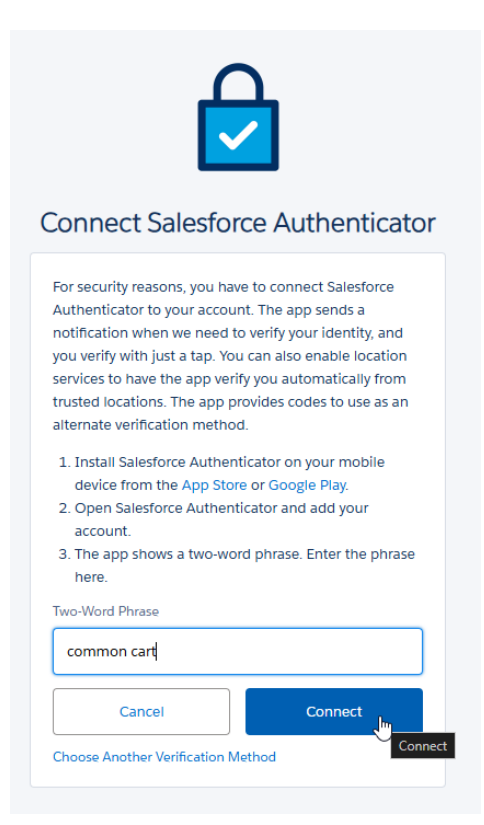

## The following message will appear in your browser window

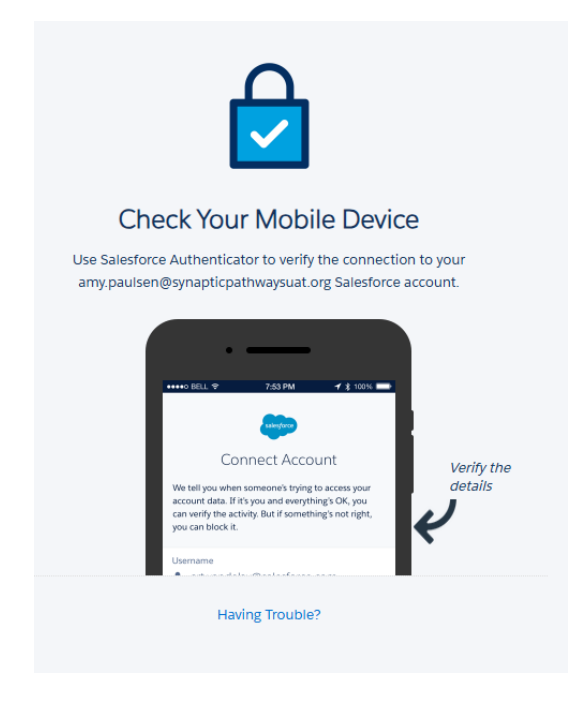

Click Connect on the app:

| salesforce                                                                                                    |
|----------------------------------------------------------------------------------------------------|
| Connect Account                                                                                                    |
| We tell you when someone's trying to access your<br>account data. If it's you and everything's OK, you<br>can verify the activity. But if something's not right,<br>you can block it. |
| Username                                                                                                    |
| Service<br>Salesforce                                                                                                    |
|                                                                                                    |
|                                                                                                    |
|                                                                                                    |
|                                                                                                    |
| Cancel Connect                                                                                                    |

A confirmation message will appear in the app to confirm the account has been added:

|                                                                                                    | L |
|----------------------------------------------------------------------------------------------------|---|
| Q Search this list                                                                                    |   |
| Salesforce                                                                                            | ] |
| 821 578 <b>()</b>                                                                                     |   |
| You can now use Salesforce Authenticator<br>to authenticate activities associated with<br>Salesforce. |   |
| Got It                                                                                                |   |
|                                                                                                    |   |
|                                                                                                    |   |
| Add an Account                                                                                        |   |

This will simultaneously log you into you Synaptic Pathways account:

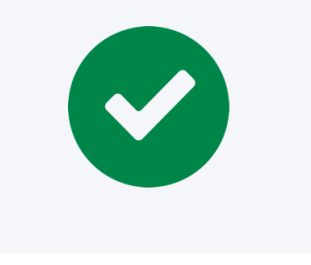